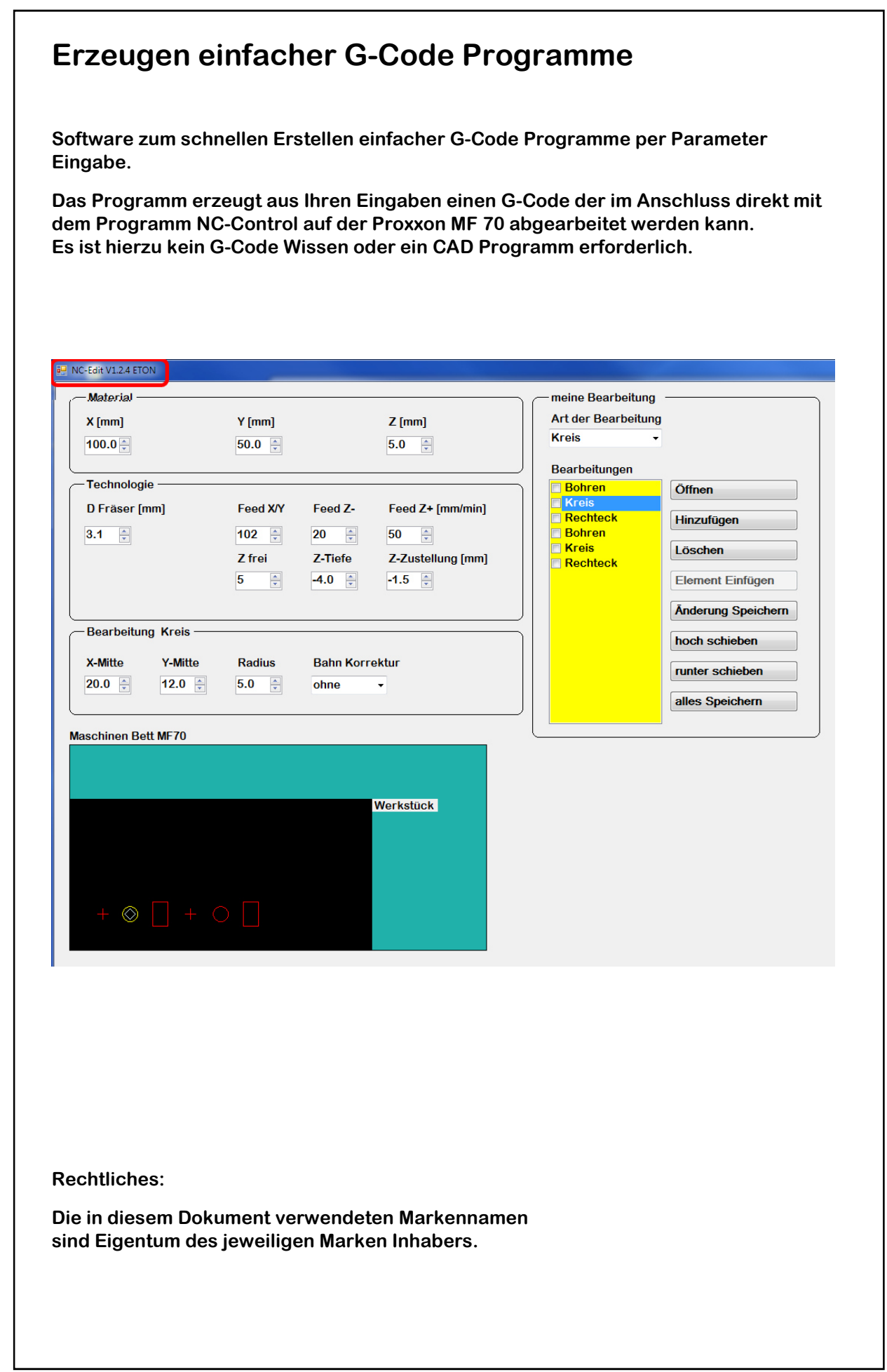

# Inhaltsverzeichnis

| 1 | Systemvoraussetzungen                                  | 3  |
|---|--------------------------------------------------------|----|
| 2 | Installation der Software                              | 3  |
|   | 2.1 De-Installation der Software                       | 3  |
| 3 | Material                                               | 4  |
| 4 | Technologie                                            | 5  |
| 5 | Bearbeitung nach Art (Bohren, Kreis, Rechteck)         | 6  |
| 6 | meine Bearbeitung                                      | 8  |
|   | 6.1 Funktionen von "meine Bearbeitung"                 | 9  |
|   | 6.2 Öffnen                                             | 10 |
|   | 6.3 Hinzufügen                                         | 11 |
|   | 6.4 Löschen                                            | 12 |
|   | 6.5 Element Einfügen                                   | 13 |
|   | 6.6 Änderung Speichern                                 | 14 |
|   | 6.7 hoch schieben                                      | 15 |
|   | 6.8 runter schieben                                    | 16 |
|   | 6.9 alles Speichern                                    | 17 |
|   | 6.10 G-Code in Zwischenablage und ncviewer.com Starten | 18 |
| 7 | Grafischen Darstellung                                 | 19 |
| 8 | Schluss Satz – wir bitten um Feed Back                 | 20 |

## 1 Systemvoraussetzungen

Windows 7 SP1 oder höher

1 Gigahertz (GHz) oder schneller, 32-Bit (x86)- oder 64-Bit (x64)-Prozessor

1 GB RAM (32 Bit) oder 2 GB RAM (64 Bit)

16 GB verfügbarer Speicherplatz auf der Festplatte (32-Bit) oder 20 GB (64-Bit)

Bildschirm Auflösung 1920 x 1080 (empfohlen)

Anmerkung: kleinere Bildschirmauflösungen sind möglich; hierdurch entsteht eine deutlich schlechter Grafik Darstellung und Bedienbarkeit.

.Net (Dot Net) Version 4.61 oder höher (wird im Installer mitgeliefert)

# 2 Installation der Software

Sie benötigen zu Installation nur die Datei "**nc-edit V.1.2.3.1 Installer.exe"** Sie erhalten diese Datei von Ihrem Händler per USB Stick.

Bitte starten Sie diese Datei.

Bitte bestätigen Sie alle Nachfragen des Installer mit JA oder OK oder Ich stimme den Lizenzbedingungen zu; und die Software wird auf Ihrem Rechner installiert.

## 2.1 De-Installation der Software

Die Software kann jederzeit mit dem mitgelieferten Uninstall wieder entfernt werden.

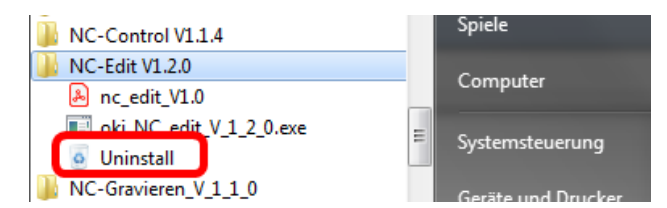

folgende Dateien werden vom Unistall nicht gelöscht:

 $\rightarrow$  von Ihnen erzeugte Bearbeitungs-Programme und G-Code Dateien.

- $\rightarrow$  .Net (das könnte ansonsten zu Konflikten mit anderen Programmen führen)
- $\rightarrow$  Adobe Reader
- → Ihre user.config die nc-edit anlegt und aktualisiert (aktuelle Benutzer Einstellung)

Pfad als Beispiel: C:\Users\ihr\_name\AppData\Local\Ing.-Büro\_Ortwin\_von\_Kitt\nc-edit\_V1.2.6.exe\_Url\_smrt1behq4ij3albr4pvdqypyh4qcrwh\1.2.6.0\user.config

Bei Bedarf bitte manuell entfernen.

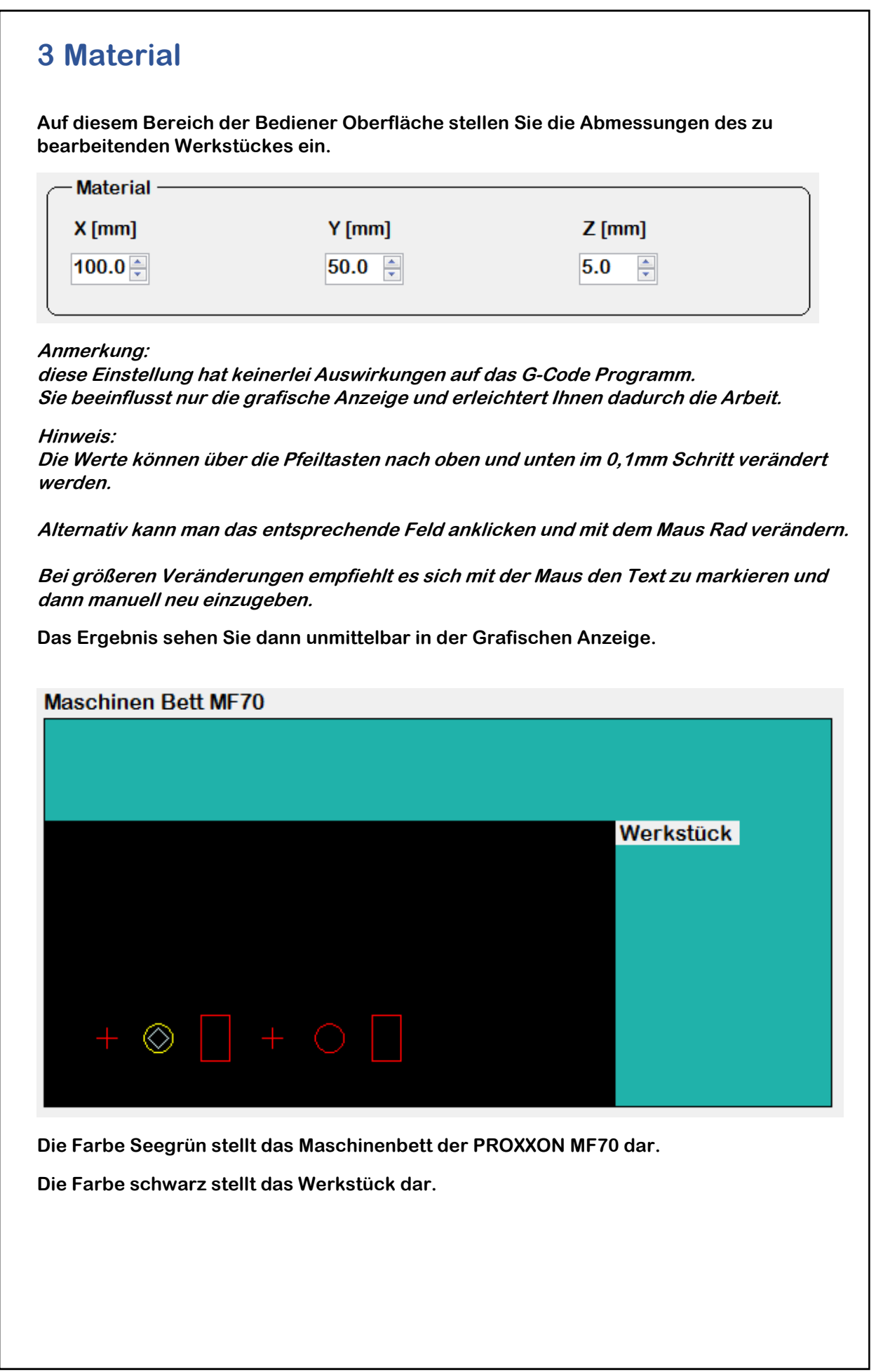

# 4 Technologie

Dieser Bereich der Bediener Oberfläche gibt Ihnen die Möglichkeit die Bearbeitungs-Parameter einzustellen.

| - Technologie |          |         |                   |
|---------------|----------|---------|-------------------|
| D Fräser (mm) | Feed X/Y | Feed Z- | Feed Z+ [mm/min]  |
| 3.1           | 100 🚖    | 20      | <b>50</b>         |
|               | Z frei   | Z-Tiefe | Z-Zustellung [mm] |
|               | 5 🌲      | -4.0 📮  | -1.5 🍷            |
|               |          |         |                   |

#### Hinweis:

Die Vorschubgeschwindigkeit bei der Bearbeitung **"Feed XIY"** muss auf das Material angepasst sein welches Sie bearbeiten.

Erfahrungswerte sind:

150 mm/min für Kunstoffe 45 mm/min für Aluminium 25 mm/min für Stahl

Anmerkung:

Sie können die Vorschubgeschwindigkeit beim eigentlichen Fräsen mit der Software NC-Control während der laufenden Bearbeitung noch verändern.

**"Z frei"** ist die Höhe über der Werkstück Oberfläche die angefahren wird um von einer Kontur zur nächsten zu gelangen.

Wählen Sie **"Z frei"** so hoch dass Sie mit dem Werkzeug nicht an evtl. vorhandenen Spann Pratzen hängen bleiben.

"Z-Tiefe" definiert die Frästiefe ab Werkstück Oberfläche.

"Z-Zustellung" definiert die Frästiefe pro Durchlauf.

Anmerkung:

je härter das Material und je kleiner der Fräser ist um so kleiner sollte man die Zustellung wählen; ebenso spielt die Spindel Drehzahl eine Rolle.

| Hier stellen Sie j                   | <b>5 Bearbeitung nach Art (Bohren, Kreis, Rechteck)</b><br>Hier stellen Sie je nach gewählter Art der Bearbeitung die gewünschten Parameter ein. |               |                |                                 |  |
|--------------------------------------|----------------------------------------------------------------------------------------------------|---------------|----------------|---------------------------------|--|
| meine Bea<br>Art der Be<br>Rechteck  | arbeitung<br>arbeitung                                                                                                    |               |                |                                 |  |
| Das Display Bear<br>Art der Bearbeit | rbeitung ist dy<br>ung wie folgt:                                                                                                    | namisch und v | verändert sich | in Abhängigkeit Ihrer gewählter |  |
| Bearbeitung                          | Bohren —                                                                                                    |               |                | ]                               |  |
| X-Mitte                              | Y-Mitte                                                                                                    |               |                |                                 |  |
| 20.0                                 | 12.0                                                                                                    |               |                |                                 |  |
| Bearbeitung                          | Kreis ——                                                                                                    |               |                |                                 |  |
| X-Mitte                              | Y-Mitte                                                                                                    | Radius        | Bahn Korre     | ektur                           |  |
| 20.0 💂                               | 12.0                                                                                                    | 5.0           | ohne           | •                               |  |
| Bearbeitung                          | Rechteck —                                                                                                    |               |                |                                 |  |
| X-Mitte                              | Y-Mitte                                                                                                    | X-Breite      | Y-Höhe         | Bahn Korrektur                  |  |
| 20.0 🚔                               | 12.0 🌻                                                                                                    | 5.0           | 8.0            | ohne 🗸                          |  |
| Bearbeitung                          | Trapez ——                                                                                                    |               |                |                                 |  |
| X-Mitte                              | Y-Mitte                                                                                                    | X-Breit 1     | X-Breit 2      | Y-Höhe                          |  |
| 10.0 🚔                               | 12.0 🌲                                                                                                    | 5.0           | 8.0            | 5.0 🚔                           |  |
| Winkel                               |                                                                                                    |               |                | Bahn Korrektur                  |  |
| 0.0                                  |                                                                                                    |               |                | ohne 🗸                          |  |
|                                      |                                                                                                    |               |                | )                               |  |
|                                      |                                                                                                    |               |                |                                 |  |

## Handbuch

| X-Mitte | Y-Mitte | X-Breite | Durchmesser    |
|---------|---------|----------|----------------|
| 10.0    | 12.0 🌲  | 10.0 🊔   | 5.0            |
| Winkel  |         |          | Bahn Korrektur |
| 0.0 🚔   |         |          | ohne 🗸         |

Der Wert X-Breite bezieht sich auf die Mitte der beiden Kreise.

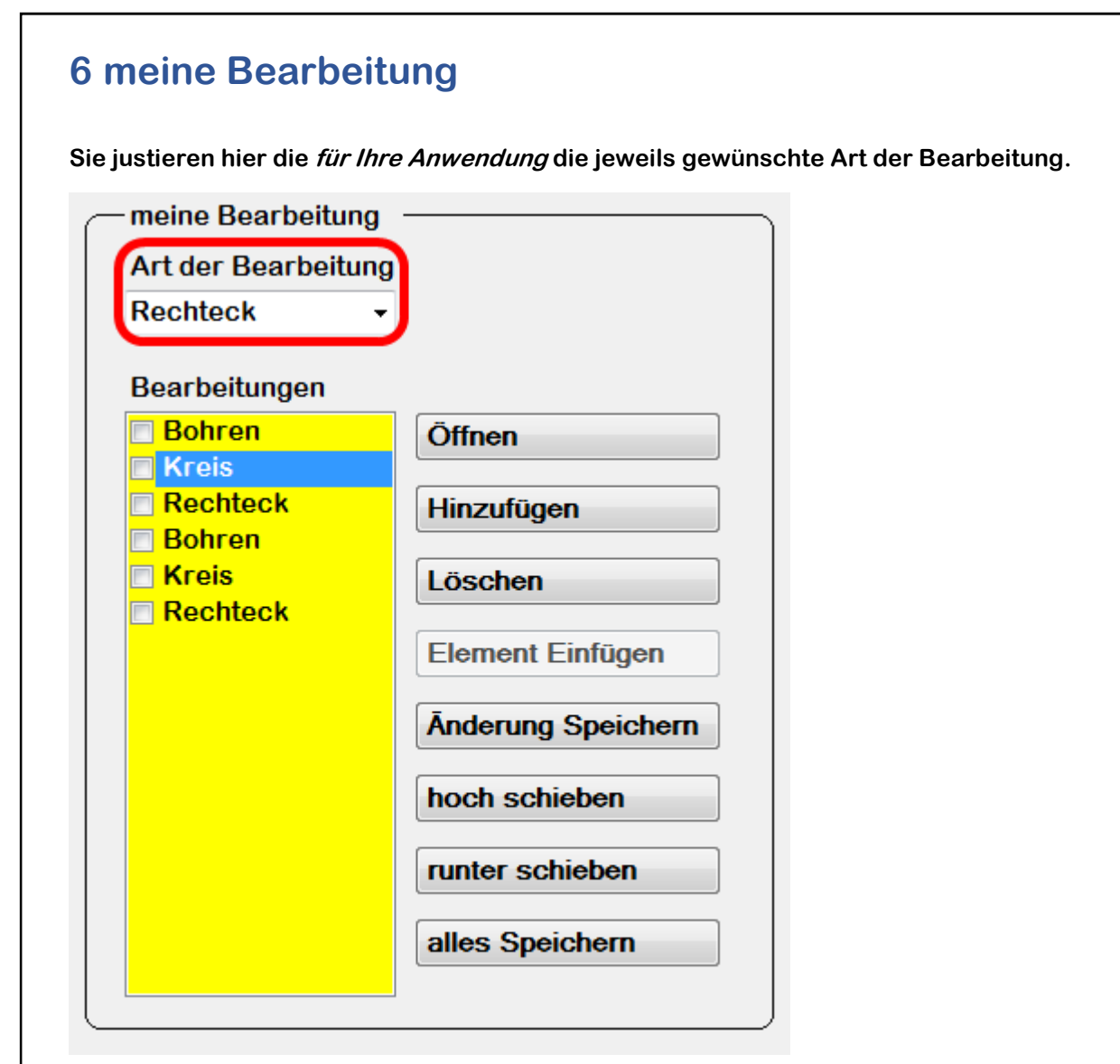

Aktuell stehen in dieser Version folgende Auswahl zu Verfügung:

- Bohren
- Kreis
- Rechteck
- Trapez
- Langloch
- Rechteck mit runden Ecken (in Vorbereitung)
- Poligon (in Vorbereitung)
- Insel ... usw

Je nach Feedback unserer Kunden werden diese Bearbeitung Arten erweitert.

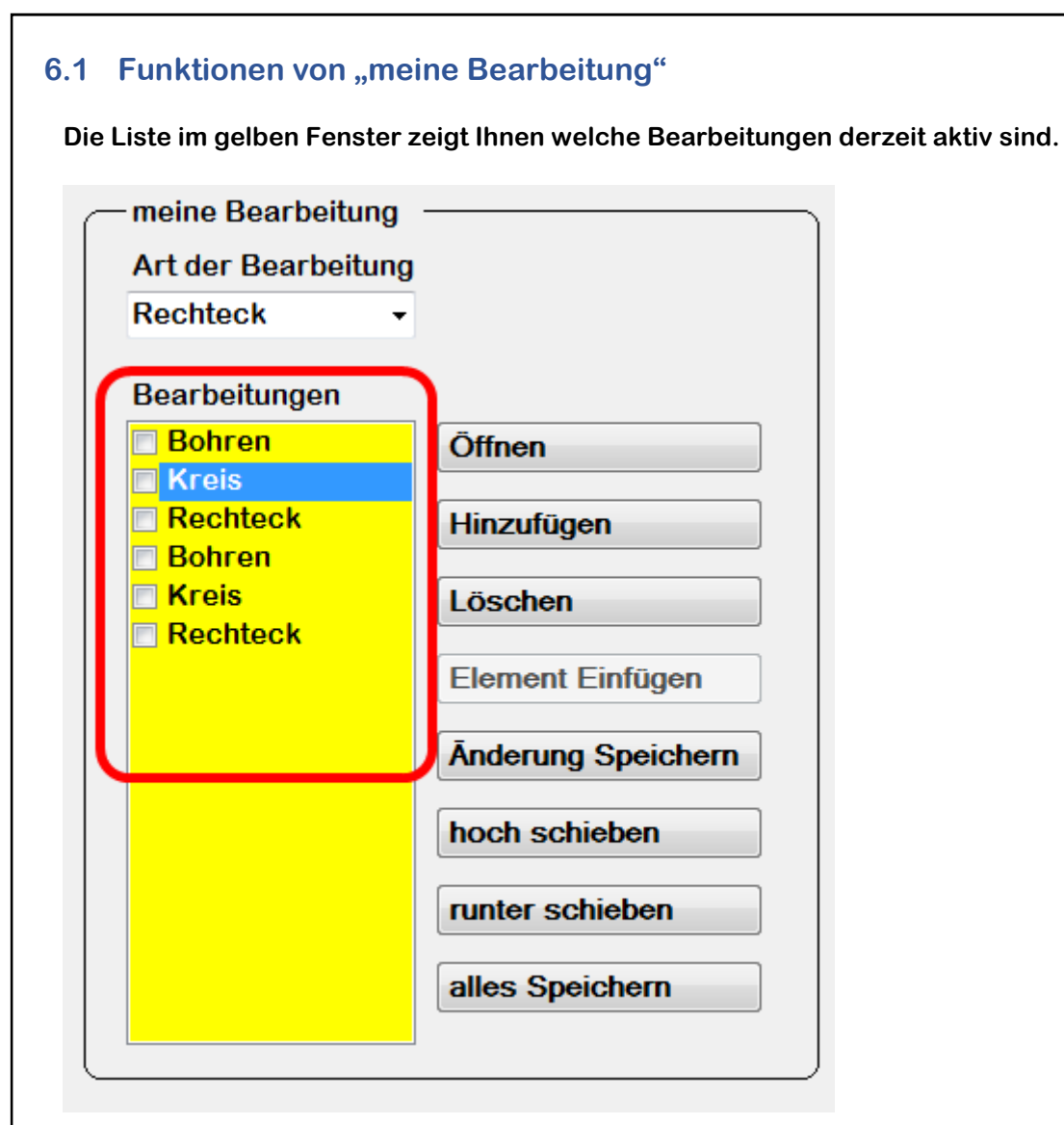

Sie haben hier folgende Optionen:

| 6.2 Öffnen                 |                                 |
|----------------------------|---------------------------------|
| So öffnen Sie eine bereits | zuvor gespeicherte Bearbeitung. |
| Bearbeitungen              |                                 |
| Bohren Kreis               | Öffnen                          |
| Rechteck Bohren            | Hinzufügen                      |
| 🗖 Kreis                    | Löschen                         |
| ☑ Rechteck                 | Element Einfügen                |
|                            | Ānderung Speichern              |
|                            | hoch schieben                   |
|                            | runter schieben                 |
|                            | alles Speichern                 |
|                            | J                               |

Öffnen Sie nur Dateien mit der Endung ".dat" die mit diesem Programm erzeugt wurden.

Falls in der gelben Liste bereits Einträge vorhanden sind; so werden diese ohne Rückfrage überschrieben. Ein vorheriges Löschen des gelben Fensters ist nicht notwendig.

## 6.3 Hinzufügen

So fügen Sie eine weitere Bearbeitung der Liste an Ende hinzu.

| Bearbeitungen |                    |
|---------------|--------------------|
| Bohren Kreis  | Öffnen             |
| Rechteck      | Hinzufügen         |
| Kreis         | Löschen            |
| Rechteck      | Element Einfügen   |
|               | Ānderung Speichern |
|               | hoch schieben      |
|               | runter schieben    |
|               | alles Speichern    |
|               |                    |

Sie sollten die Technologie Parameter einstellen bevor sie Hinzufügen drücken.

wenn Sie das vergessen haben:

Die Technologie Parameter können später auch noch geändert werden.

Die hinzugefügte Bearbeitung erscheint am Ende des gelben Fensters.

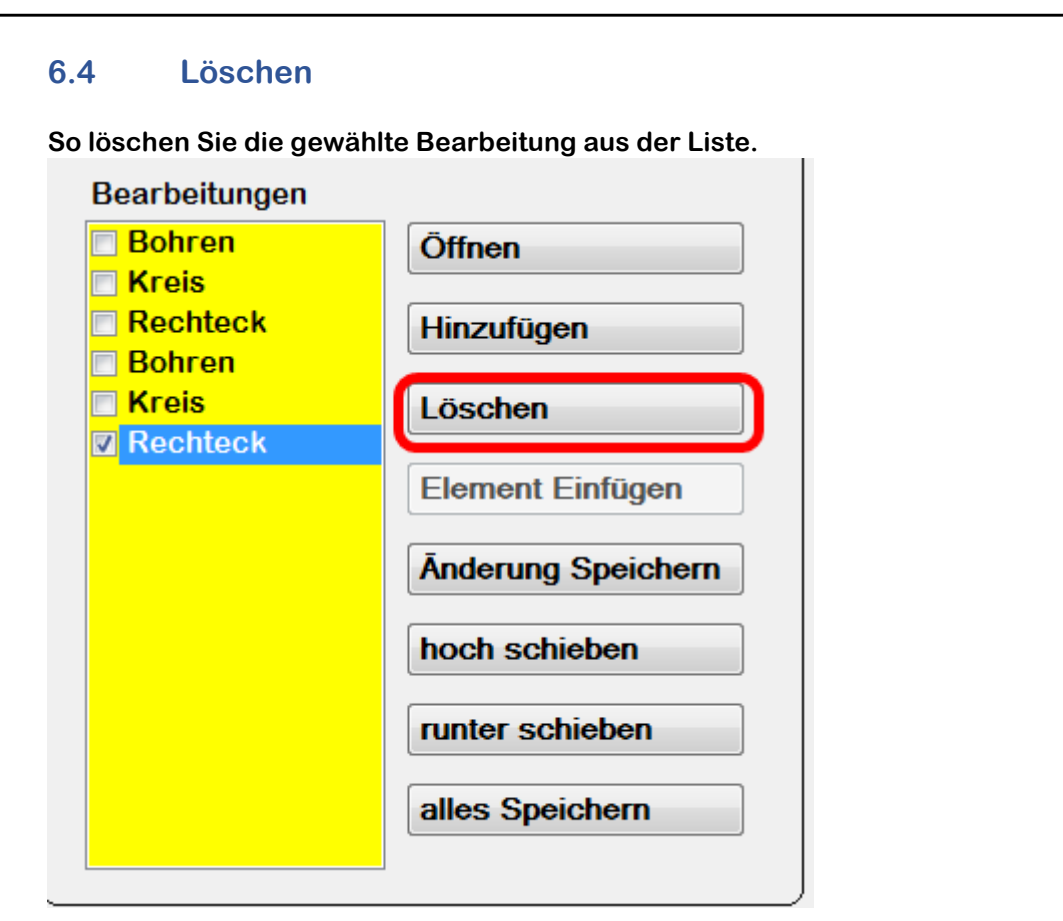

Klicken Sie im gelben Fenster eine Bearbeitung an und drücken Sie löschen.

Die Bearbeitung wird gelöscht. Die dahinter befindlichen Einträge werden um eine Position nach oben verschoben.

#### Hinweis:

Der Hacken links am Bearbeitungseintrag hat in dieser Version noch keine Bedeutung. Er ist für spätere Erweiterungen vorgesehen wo mehrere G-Code Programme aus einer Bearbeitung erzeugt werden um einen Werkzeugwechsel zu ermöglichen.

### 6.5 Element Einfügen

Diese Funktion ist in der aktuellen Version nicht aktiv geschaltet.

| Bohren Kreis | Öffnen             |
|--------------|--------------------|
| Rechteck     | Hinzufügen         |
| Kreis        | Löschen            |
| MRCHLECK     | Element Einfügen   |
|              | Ānderung Speichern |
|              | hoch schieben      |
|              | runter schieben    |
|              | alles Speichern    |

Sie wird nach der ausgewählten Bearbeitung eine neue Bearbeitung einfügen und die dahinter befindlichen Bearbeitungen um eine Zeile nach unten verschieben.

#### Hinweis:

*Sie können heute das gleiche Ergebnis mit den Funktionen "hochschieben" und "runterschieben" auch erreichen.* 

## 6.6 Änderung Speichern

Wenn Sie eine Bearbeitung im gelben Fenster anklicken erscheinen links im Feld Technologie und im Feld Bearbeitung die zugehörigen Werte.

Sie können diese Werte jetzt verändern.

Nachdem Sie Änderungen an den Technologie Daten vorgenommen haben; werden diese hiermit gespeichert.

Anmerkung: wenn Sie die Änderungen nicht speichern bleiben die alten Werte erhalten.

| Öffnen             |
|--------------------|
| Hinzufügen         |
| Thinzulugen        |
| Löschen            |
| Element Einfügen   |
| Ānderung Speichern |
| boch schieben      |
| noch schieben      |
| runter schieben    |
|                    |

#### Hinweis:

Änderung Speichern schreibt hier keine Daten auf den Datenträger. Es wird nur die Programm interne Datenbank aktualisiert.

### 6.7 hoch schieben

Mit dieser Funktion schieben Sie das ausgewählte Element um eine Stelle nach oben.

| Bearbeitungen |                    |
|---------------|--------------------|
| Bohren Kreis  | Öffnen             |
| Rechteck      | Hinzufügen         |
| Kreis         | Löschen            |
| Кеспцеск      | Element Einfügen   |
|               | Ānderung Speichern |
|               | hoch schieben      |
|               | runter schieben    |
|               | alles Speichern    |
|               |                    |

In diesem Beispiel wird Rechteck um eine Zeile noch oben verschoben werden und Kreis um eine Zeile nach unten.

Sie können hiermit die Reihenfolge Ihrer Bearbeitung anpassen.

Hinweis:

Der G-Code wird später aus allen Einträgen im gelben Fenster in der Reihenfolge von oben nach unten erzeugt.

## 6.8 runter schieben Mit dieser Funktion schieben Sie das ausgewählte Element um eine Stelle nach unten Bearbeitungen Bohren Öffnen Kreis Rechteck Hinzufügen Bohren Kreis Löschen Rechteck Element Einfügen **Anderung Speichern** hoch schieben runter schieben alles Speichern

In diesem Beispiel wird Bohren um eine Zeile noch unten verschoben werden und Kreis um eine Zeile nach oben.

Sie können hiermit die Reihenfolge Ihrer Bearbeitung anpassen.

#### Hinweis:

Der G-Code wird später aus allen Einträgen im gelben Fenster in der Reihenfolge von oben nach unten erzeugt.

| <ul> <li>6.9 alles Speichern</li> <li>Mit dieser Funktion speichern sie Ihre Arbeit auf Datenträger.<br/>Außerdem wird ein G-Code Programm erzeugt und auch auf Datenträger gespeichert: <ul> <li>Exerchen folgende Dateien gespeichert:</li> <li>*.at das sind die von Ihnen erzeugten Bearbeitungen.<br/>Bekönnen diese später mit diesem Programm wieder öffnen.</li> <li>*.tr das ist der G-Code für die NC-mini<br/>Bekönnen diesen G-Code sofort mit der NC-mini abarbeiten.</li> </ul> </li> <li>*.tr das ist der G-Code sofort mit der NC-mini abarbeiten.</li> <li>*.tr das ist der G-Code sofort mit der NC-mini abarbeiten.</li> <li>*.t</li></ul> |                                                                                                    |                                                                                                    |                                                      |                                                                                                    |                |
|----------------------------------------------------------------------------------------------------|----------------------------------------------------------------------------------------------------|----------------------------------------------------------------------------------------------------|------------------------------------------------------|----------------------------------------------------------------------------------------------------|----------------|
| Mit dieser Funktion speichern sie Ihre Arbeit auf Datenträger.<br>Außerdem wird ein G-Code Programm erzeugt und auch auf Datenträger gespeichert:<br>Es werden folgende Dateien gespeichert:<br>*.dat das sind die von Ihnen erzeugten Bearbeitungen.<br>Sie können diese später mit diesem Programm wieder öffnen.<br>*.txt das ist der G-Code für die NC-mini<br>Bearbeitungen<br>Bohren<br>Kreis<br>Rechteck<br>Bohren<br>Kreis<br>Rechteck<br>Bohren<br>Kreis<br>Rechteck<br>Bohren<br>Kreis<br>Rechteck<br>Bohren<br>Löschen<br>Anderung Speichern<br>hoch schieben<br>alles Speichern                                                                                                    |                                                                                                    | 6.9                                                                                                    | 6.9 alles Speichern                                  |                                                                                                    |                |
| Es werden folgende Dateien gespeichert:   *.dat   .dat   .dat <td< td=""><th></th><td colspan="3">Mit dieser Funktion speichern sie Ihre Arbeit auf Datenträger.<br/>Außerdem wird ein G-Code Programm erzeugt und auch auf Datenträger gespeicher</td></td<>                                                                                                    |                                                                                                    | Mit dieser Funktion speichern sie Ihre Arbeit auf Datenträger.<br>Außerdem wird ein G-Code Programm erzeugt und auch auf Datenträger gespeicher |                                                      |                                                                                                    |                |
| <ul> <li>*.dat das sind die von Ihnen erzeugten Bearbeitungen.<br/>Sie können diese später mit diesem Programm wieder öffnen.</li> <li>*.txt das ist der G-Code für die NC-mini<br/>Sie können diesen G-Code sofort mit der NC-mini abarbeiten.</li> </ul> Bearbeitungen   Bohren Öffnen   Kreis Hinzufügen   Bohren Löschen   Kreis Element Einfügen   Änderung Speichern hoch schieben   Inter schieben alles Speichern                                                                                                    |                                                                                                    | Es werd                                                                                                    | en folgende Datei                                    | en gespeichert:                                                                                                    |                |
| *.tx das ist der G-Code für die NC-mini der NC-mini abarbeiten.<br>Bearbeitungen<br>Bohren<br>Rechteck<br>Bohren<br>Kreis<br>Rechteck<br>Bohren<br>Kreis<br>Rechteck<br>Idoschen<br>Anderung Speichern<br>hoch schieben<br>Iutter schieben<br>Iutter schieben                                                                                                    | *.dat das sind die von Ihnen erzeugten Bearbeitungen.<br>Sie können diese später mit diesem Programm wieder öffnen. |                                                                                                    |                                                      | n.<br>wieder öffnen.                                                                                                    |                |
| Bearbeitungen          Bohren       Öffnen         Kreis       Hinzufügen         Kreis       Löschen         Rechteck       Element Einfügen         Änderung Speichern       hoch schieben         Inter schieben       alles Speichern                                                                                                    |                                                                                                    | *.txt                                                                                                    | das ist der G-Co<br>Sie können dies                  | ode für die NC-mini<br>en G-Code sofort mit der NC-miı                                                                           | ni abarbeiten. |
| <ul> <li>Bohren</li> <li>Kreis</li> <li>Bohren</li> <li>Hinzufügen</li> <li>Löschen</li> <li>Löschen</li> <li>Element Einfügen</li> <li>Ånderung Speichern</li> <li>hoch schieben</li> <li>runter schieben</li> <li>alles Speichern</li> </ul>                                                                                                    |                                                                                                    | Bear                                                                                                    | rbeitungen                                           |                                                                                                    |                |
|                                                                                                    |                                                                                                    | Bo<br>Re<br>Bo<br>Kı<br>▼R                                                                                                    | ohren<br>reis<br>echteck<br>ohren<br>reis<br>echteck | Offnen<br>Hinzufügen<br>Löschen<br>Element Einfügen<br>Ānderung Speichern<br>hoch schieben<br>runter schieben<br>alles Speichern |                |
|                                                                                                    |                                                                                                    |                                                                                                    |                                                      |                                                                                                    | J              |

#### Hinweis:

*Zum Testen / Anschauen größeren G-Code empfehlen wir das online Programm* <u>https://ncviewer.com/</u>

| 6.10 C. Codo in Zw                                                                                                    | is shanablaga und naviewar aam Startan                                                       |  |  |
|----------------------------------------------------------------------------------------------------|----------------------------------------------------------------------------------------------|--|--|
| o. To G-Code in Zwischenapiage und noviewer.com Starten                                                                                                    |                                                                                              |  |  |
| Diese Funktion ist ein Artefakt aus der Programm Entwicklung.                                                                                                    |                                                                                              |  |  |
| Der G-Code wird in die Zwischen Ablage des PCs gespeichert und es wird<br><u>https://ncviewer.com/</u> aufgerufen. (falls Internet Verbindung besteht)<br>Im ncviewer müssen sie dann nur das Textfenster links anklicken und Strg+A und<br>anschließend Strg+V drücken. |                                                                                              |  |  |
| Hier sehen Sie zur Kontrol<br>ohne dass ein Span erzeug                                                                                                    | Hier sehen Sie zur Kontrolle die Simulation des G-Codes<br>ohne dass ein Span erzeugt wird ③ |  |  |
|                                                                                                    |                                                                                              |  |  |
| meine Bearbeitung                                                                                                    |                                                                                              |  |  |
| Art der Bearbeitung                                                                                                    |                                                                                              |  |  |
| Donren                                                                                                    |                                                                                              |  |  |
| Bearbeitungen                                                                                                    |                                                                                              |  |  |
| Langloch<br>Kreis                                                                                                    | Offnen                                                                                       |  |  |
| Rechteck                                                                                                    | Hinzufügen                                                                                   |  |  |
| Bohren                                                                                                    | Löschen                                                                                      |  |  |
|                                                                                                    | Element Einfügen                                                                             |  |  |
|                                                                                                    | Ānderung Speichern                                                                           |  |  |
|                                                                                                    | hoch schieben                                                                                |  |  |
|                                                                                                    | runter schieben                                                                              |  |  |
|                                                                                                    | http://ncviewer.com/                                                                         |  |  |
|                                                                                                    | alles Speichern                                                                              |  |  |
| ·                                                                                                    |                                                                                              |  |  |
|                                                                                                    |                                                                                              |  |  |
|                                                                                                    |                                                                                              |  |  |
|                                                                                                    |                                                                                              |  |  |
|                                                                                                    |                                                                                              |  |  |

# 7 Grafischen Darstellung

Das Maschinen Bett wird in grün dargestellt. Das Werkstück wird in schwarz dargestellt.

Die Position des Cursors (bestimmt durch die Parameter X-Mitte und Y-Mitte) wird als hochkant gestelltes Rechteck in weis dargestellt.

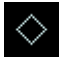

Eine Bohrung wird als Kreuz dargestellt.

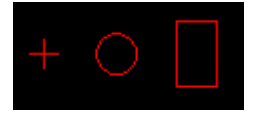

Kreis und Rechteck sind selbsterklärend. rot ist gespeichert – gelb ist im Editier-Modus.

Beide Elemente Cursor und Bearbeitung werden überlagert dargestellt.

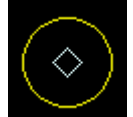

Das ist ein Kreis der gerade editiert wird. (gelb plus Cursor)

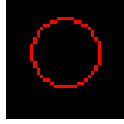

Das ist ein Kreis der gespeichert wurde. (rot)

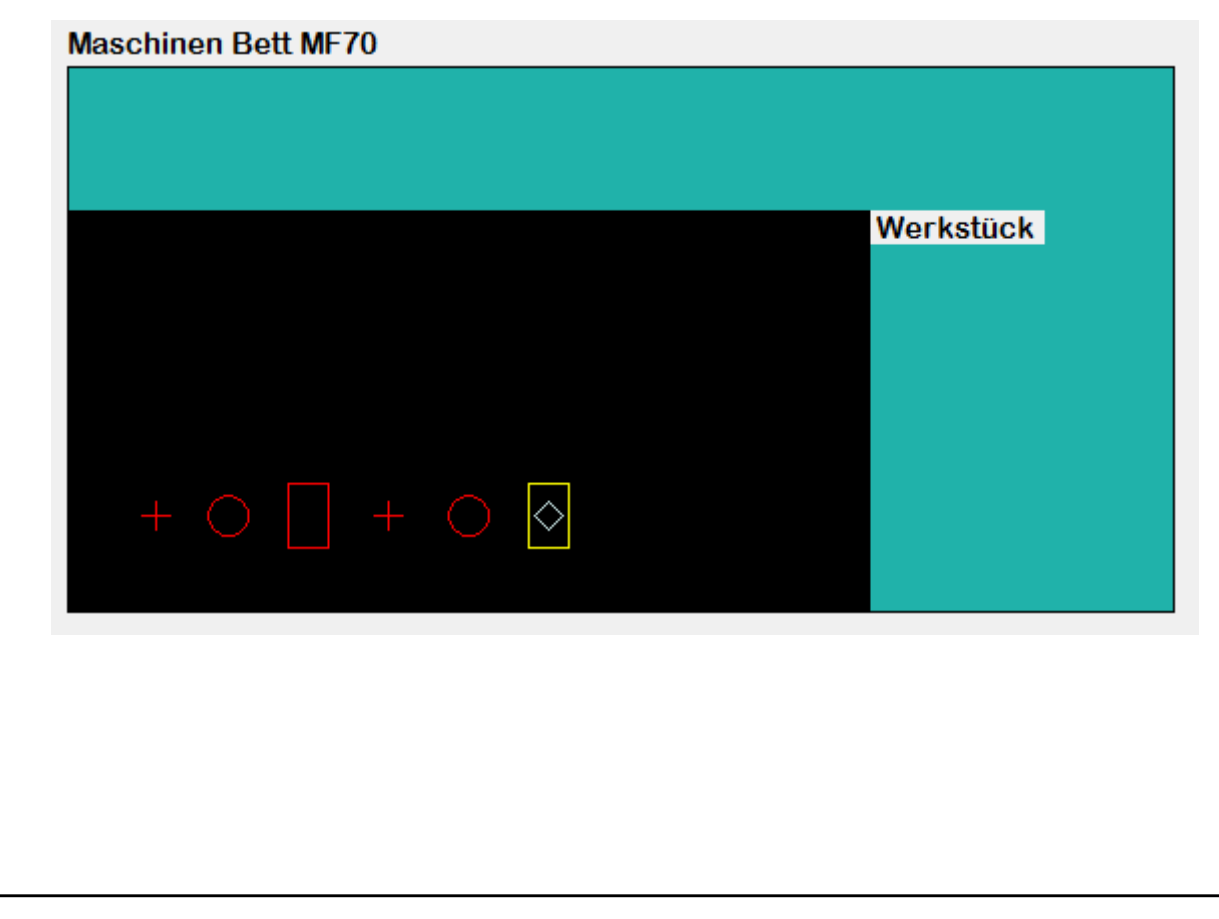

# 8 Schluss Satz – wir bitten um Feed Back

Da wir nicht jede Software zu 100% testen können; sind wir auf das Feedback unserer Kunden angewiesen.

Sie können auch gerne Vorschläge zur besseren Bedienbarkeit des Programmes melden.

Kontakt : service@eton-online.de

#### Hinweis:

Bei der Fehlerbehebung wollen wir den von Ihnen gefundenen Fehler nachstellen. Es ist deshalb sehr hilfreich wenn Sie uns eine kurze Beschreibung zukommen lassen welche Programmschritte Sie zuvor ausgeführt haben und wann zu dem Fehler kam.

Es hilft uns auch wenn Sie zusätzlich Ihre \*.dat und\*.txt an die email dranhängen.